# SEW

# **Notice d'utilisation**

| C Contenter - Contenter | A A A A A A A A A A A A A A A A A A A                                                                                                    |  |
|-------------------------|----------------------------------------------------------------------------------------------------|--|
|                         | Open Mathematical Concept         Description         Open Mathematical Concept         Description           Open Mathematical Concept         Description         Description         Description                                                                                                    |  |
|                         | Asset1 Balls  ( 2.058.  ( 2.058.  ( 2.058.  ( 2.058.  ( 2.058.  ( 2.058.  ( 2.058.  ( 2.058.  ( 2.058.  ( 2.058.  ( 2.058.  ( 2.058.  ( 2.058.  ( 2.058.  ( 2.058.  ( 2.058.  ( 2.058.  ( 2.058.  ( 2.058.  ( 2.058.  ( 2.058.  ( 2.058.  ( 2.058.  ( 2.058.  ( 2.058.  ( 2.058.  ( 2.058.  ( 2.058.  ( 2.058.  ( 2.058.  ( 2.058.  ( 2.058.  ( 2.058.  ( 2.058.  ( 2.058.  ( 2.058.  ( 2.058.  ( 2.058.  ( 2.058.  ( 2.058.  ( 2.058.  ( 2.058.  ( 2.058.  ( 2.058.  ( 2.058.  ( 2.058.  ( 2.058.  ( 2.058.  ( 2.058.  ( 2.058.  ( 2.058.  ( 2.058.  ( 2.058.  ( 2.058.  ( 2.058.  ( 2.058.  ( 2.058.  ( 2.058.  ( 2.058.  ( 2.058.  ( 2.058.  ( 2.058.  ( 2.058.  ( 2.058.  ( 2.058.  ( 2.058.  ( 2.058.  ( 2.058.  ( 2.058.  ( 2.058.  ( 2.058.  ( 2.058.  ( 2.058.  ( 2.058.  ( 2.058.  ( 2.058.  ( 2.058.  ( 2.058.  ( 2.058.  ( 2.058.  ( 2.058.  ( 2.058.  ( 2.058.  ( 2.058.  ( 2.058.  ( 2.058.  ( 2.058.  ( 2.058.  ( 2.058.  ( 2.058.  ( 2.058.  ( 2.058.  ( 2.058.  ( 2.058.  ( 2.058.  ( 2.058.  ( 2.058.  ( 2.058.  ( 2.058.  ( 2.058.  ( 2.058.  ( 2.058.  ( 2.058.  ( 2.058.  ( 2.058.  ( 2.058.  ( 2.058.  ( 2.058.  ( 2.058.  ( 2.058.  ( 2.058.  ( 2.058.  ( 2.058.  ( 2.058.  ( 2.058.  ( 2.058.  ( 2.058.  ( 2.058.  ( 2.058.  ( 2.058.  ( 2.058.  ( 2.058.  ( 2.058.  ( 2.058.  ( 2.058.  ( 2.058.  ( 2.058.  ( 2.058.  ( 2.058.  ( 2.058.  ( 2.058.  ( 2.058.  ( 2.058.  ( 2.058.  ( 2.058.  ( 2.058.  ( 2.058.  ( 2.058.  ( 2.058.  ( 2.058.  ( 2.058.  ( 2.058.  ( 2.058.  ( 2.058.  ( 2.058.  ( 2.058.  ( 2.058.  ( 2.058.  ( 2.058.  ( 2.058.  ( 2.058.  ( 2.058.  ( 2.058.  ( 2.058.  ( 2.058.  ( 2.058.  ( 2.058.  ( 2.058.  ( 2.058.  ( 2.058.  ( 2.058.  ( 2.058.  ( 2.058.  ( 2.058.  ( 2.058.  ( 2.058.  ( 2.058.  ( 2.058.  ( 2.058.  ( 2.058.  ( 2.058.  ( 2.058.  ( 2.058.  ( 2.058.  ( 2.058. ( 2.058. ( 2.058.  ( 2.058. ( 2.058. ( 2.058. ( 2.058. ( 2.058. ( 2.058. ( 2.058. ( 2.058. ( 2.058. ( 2.058. ( 2.058. ( 2.058. ( 2.058. ( 2.058. ( 2.058. ( 2.058. ( 2.058. ( 2.058. ( 2.058. ( 2.058. ( 2.058. ( 2.058. ( 2.058. ( 2.058. ( 2.058. ( 2.058. ( 2.058. ( 2.058. ( 2.058. ( 2 |  |
|                         | Adverter deveryon     Adverter deveryon     Adverter deveryo       |  |
|                         | El Destenition     Traveragen       O Tales     Central Signal       Oracida     Central Signal       Oracida     Central Signal       Oracida     Central Signal       Oracida     Central Signal       Oracida     Central Signal       Oracida     Central Signal       Oracida     Central Signal       Oracida     Central Signal       Oracida     Central Signal       Oracida     Central Signal       Oracida     Central Signal       Oracida     Central Signal       Oracida     Central Signal                                                                                                    |  |
|                         | Comparison     Comparison     C      |  |
|                         |                                                                                                    |  |

# **Données & documentations**

Édition 07/2023

2780<u>6189/FR</u>

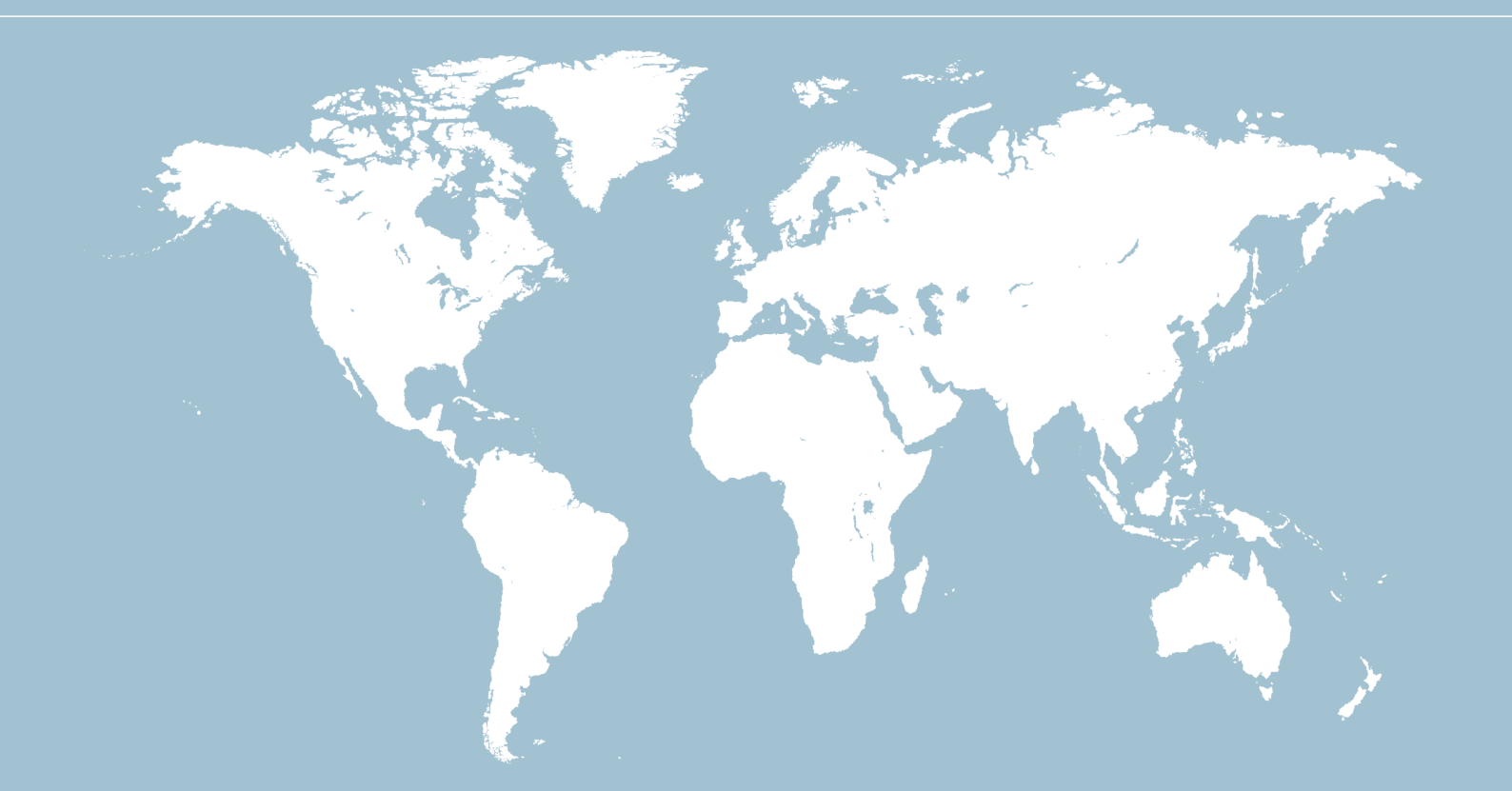

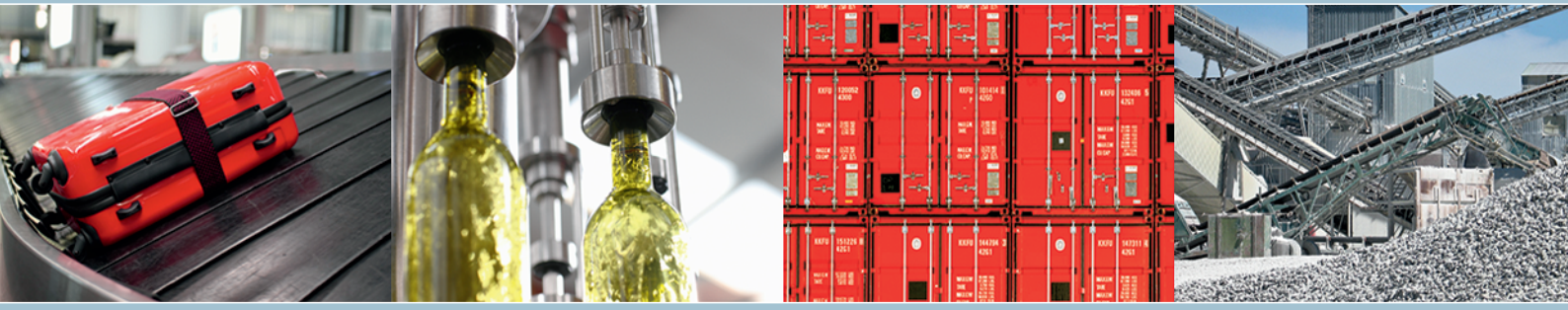

# Sommaire

| 1 | Donnée        | es & documentations                             | 4         |
|---|---------------|-------------------------------------------------|-----------|
| 2 | <b>Donnée</b> | es CAO                                          | <b>5</b>  |
|   | 2.1           | Données CAO dans Online Support                 | 5         |
| 3 | <b>Donnée</b> | es IAO                                          | <b>8</b>  |
|   | 3.1           | Données IAO dans Online Support                 | 8         |
| 4 | <b>Docum</b>  | entations                                       | <b>11</b> |
|   | 4.1           | Documentations dans Online Support              | 11        |
| 5 | <b>Donnée</b> | es produit                                      | <b>14</b> |
|   | 5.1           | Données produit dans Online Support             | 14        |
| 6 | <b>Autres</b> | <b>possibilités d'accès</b>                     | <b>17</b> |
|   | 6.1           | Ouvrir les données via un document PDF          | 17        |
|   | 6.2           | Ouvrir les données via le configurateur produit | 17        |
| 7 | Logicie       | els                                             | <b>19</b> |
|   | 7.1           | Logiciels dans Online Support                   | 19        |
| 8 | Packag        | e documentaire                                  | 21        |

# 1 Données & documentations

Dans la rubrique "Données & documentations" de Online Support sont regroupées de nombreuses informations sur les produits SEW, données CAO, données IAO, documentations, données produits et logiciels.

Pour y accéder ouvrir la page d'accueil du site internet.

| Produits Solutions So          | ervices | Branches d'activité Online Support Carrière |
|--------------------------------|---------|---------------------------------------------|
|                                |         | 3                                           |
| Online Support                 |         | Données & documentations                    |
| Ingénierie & sélection         | >       | Données CAO                                 |
| Demande d'offre & commande     | >       | Documentations                              |
| Livraison & flux des matériels | 1       | Données produit                             |
| Mise en service & maintenance  | >       | Logiciels                                   |
| Données & documentations       | ÷       | Données IAO                                 |
| Paramètres personnels          | 1       |                                             |
| Liens vers sites connexes      | >       |                                             |

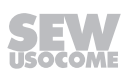

# 2 Données CAO

Pour obtenir des modèles 3D ou des plans 2D d'un produit SEW, cliquer sur "Données CAO".

## 2.1 Données CAO dans Online Support

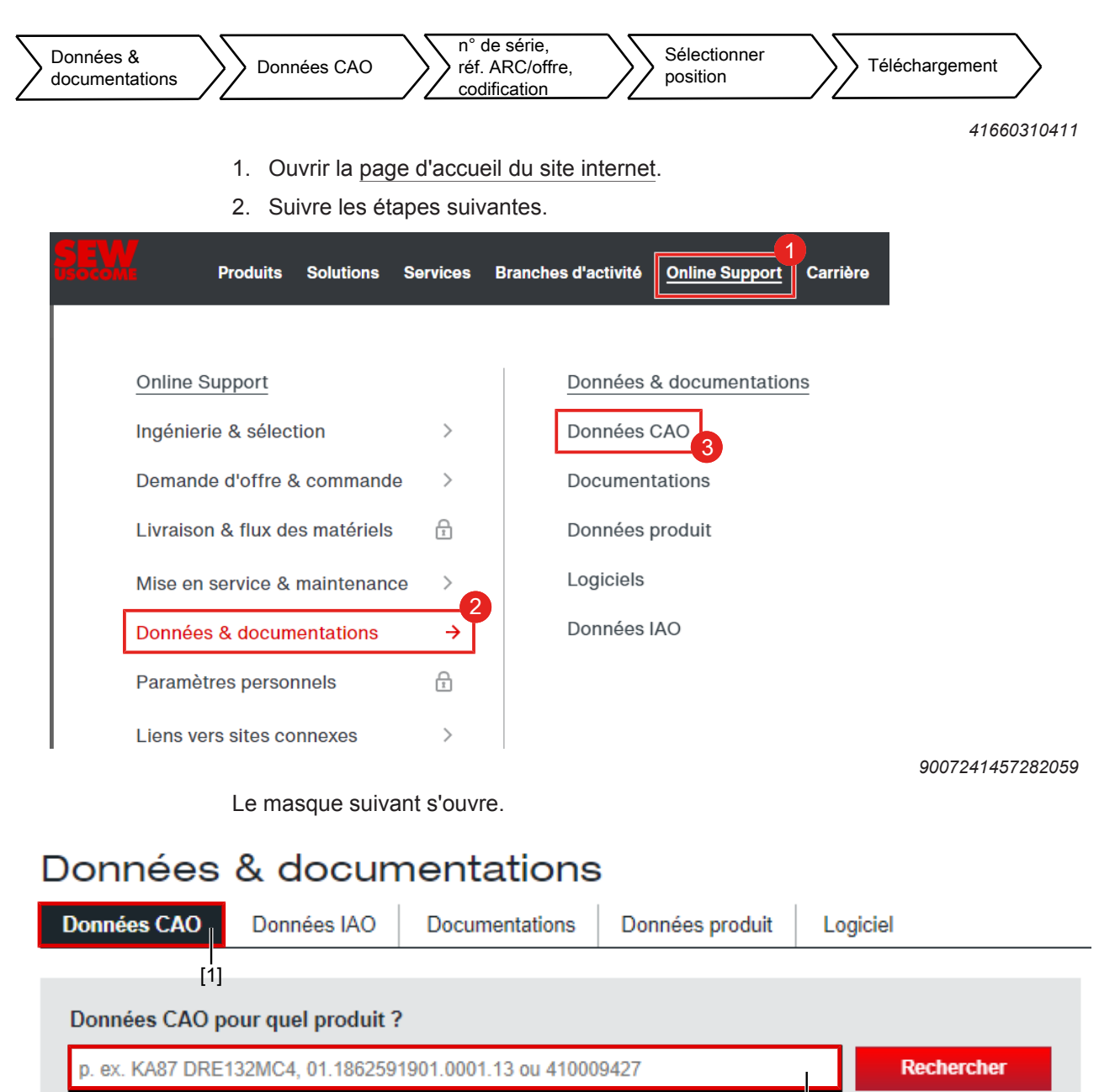

En alternative, vous pouvez également configurer le produit étape par étape.
 Configurateur produit

[1]

9007239334297355

Onglet "Données CAO"

[2]

- 3. Dans le champ de recherche [2], saisir une codification, un numéro de série ou la référence d'une offre ou d'un accusé de réception de commande.
- 4. Cliquer sur [Rechercher].
- 5. Selon le contenu du champ de saisie, une autre fenêtre s'ouvre.
  - ⇒ Saisie d'un numéro de série : ouverture de la fenêtre de réglage et de téléchargement des données CAO.
  - Saisie d'une codification SEW : ouverture directe de la fenêtre des spécifications produit (voir la capture d'écran). Affiner les spécifications du produit, puis cliquer sur [Générer données CAO] pour ouvrir la fenêtre de réglage et de téléchargement des données CAO.

| Données CAO Donnée             | es IAO Documentations          | Données produit          | L  | ogiciel                               |  |
|--------------------------------|--------------------------------|--------------------------|----|---------------------------------------|--|
|                                |                                |                          |    |                                       |  |
| < Précédent                    |                                |                          |    |                                       |  |
| KA87 DRE132MC4BE11/TF          | /ES7S/V                        |                          |    | Rechercher                            |  |
|                                |                                |                          |    |                                       |  |
| Spécifications CAO             |                                |                          |    |                                       |  |
| Specifications CAO             |                                |                          |    |                                       |  |
| Pour générer vos données CA    | D, vous pouvez affiner les spé | cifications du produit : | :  |                                       |  |
| Position de montage            | · M1                           |                          | ~  | Anarov produit                        |  |
|                                |                                |                          | •  | Aperçu produit                        |  |
| Arbre de sortie                | Arbre creux métr. 60           |                          | ~  |                                       |  |
| Type couvercle                 |                                |                          |    |                                       |  |
| Type courered                  | Pas de couvercle de protection |                          | •  |                                       |  |
| Côté arbre                     | A                              |                          | ~  |                                       |  |
|                                |                                |                          |    |                                       |  |
| Fixation boïte à bornes        | Taraudages métr. dans BàB.     |                          | ~  |                                       |  |
| Protection thermique moteur    | Résistances CTP (TF)           |                          | ~  | Afficher la vue de produit orientable |  |
|                                |                                |                          |    |                                       |  |
| Ident. résistance préchauffage | sans résistances préchauf. add | l. dans bobinage         | ~  | Générer données CAO                   |  |
| Courant moteur                 | 04 214                         |                          | •• |                                       |  |
|                                | UA3 IA                         |                          | •  |                                       |  |
| Schéma de branchement          | t R13                          |                          | ~  |                                       |  |
| Dadrassaur da frain            |                                |                          |    |                                       |  |
| reuresseur de frem             | BGE (interne)                  |                          | ~  |                                       |  |

9007240915061259

Saisie d'une référence d'offre ou d'accusé de réception de commande : avec les droits d'accès correspondants, toutes les positions de l'opération sont répertoriées. Pour accéder à cette fonction, il faut être connecté. Sélectionner la position souhaitée. Cliquer sur [Suivant]. Une fenêtre s'ouvre, permettant de sélectionner et de télécharger les données et documents souhaités.

Données & documentations .[3] Données IAO Données CAO Documentations Données produit Logiciel < Précédent KAF39 DRN90L4/BE2/TF Rechercher [4] KAF39 DRN90L4/BE2/TF Ö Réglages Motoréducteurs à couple conique K..DRN.. (IE3) Spécifications CAO 🕹 Formats CAO 3D STEP AP214 Position de montage M1 Autres options 3D [5] Diamètre flasque 160 Arbre de sortie Arbre creux métr. 30 Formats / plans CAO 2D AutoCAD R2004 DWG v Type couvercle Pas de couvercle de protection De l'avant ٦ Afficher tout De dessus ۵ [6] De la gauche ۵ De la droite Ø Transférer De dessous ß De l'arrière 3D -[7] Vue globale STP (3,52 MB) Module – Assemblage Modèle comme pièce d'un seul bloc Modèle sous forme de module composé de différents éléments Afficher la vue de produit orientable 40079560203 Barre d'activités [3] Barre de navigation [6] [4] Définition des formats et des vues [7] Téléchargement des fichiers un par un

Capture d'écran de la fenêtre de réglage et de téléchargement des données CAO

- [5] Liens vers d'autres formats d'exportation
- Définir les formats CAO et les vues [4] souhaitées pour l'exportation des données. Le symbole roue dentée [5] permet de définir des formats d'exportation supplémentaires. Si l'utilisateur est connecté, les réglages pour l'exportation peuvent être sauvegardés.
- 7. Pour télécharger les données compressées dans un fichier ZIP ou les transférer, cliquer sur [Télécharger tout dans fichier ZIP] ou sur [Transférer] dans la barre d'activités [6]. La fonction [Transférer] permet d'envoyer le fichier par le biais de la messagerie ou de copier un lien vers le résultat dans le presse-papiers. Les données CAO peuvent aussi être téléchargées séparément en différents formats [7].

# REMARQUE

Pour accéder aux documentations dédiées au même produit, cliquer sur "Documentations" dans la barre de navigation [3]. Le produit traité sous "Données CAO" est en effet repris.

1

# 3 Données IAO

Les données IAO sont nécessaires pour de nombreux produits électroniques installés en armoire de commande ainsi que pour les systèmes décentralisés de SEW.

- Variateurs de vitesse en armoire (MOVIDRIVE<sup>®</sup> B, MOVITRAC<sup>®</sup> B, MOVITRAC<sup>®</sup> LTE/LTP)
- Variateurs de vitesse en armoire MOVI-C<sup>®</sup> (MOVIDRIVE<sup>®</sup>, MOVITRAC<sup>®</sup>)
- Résistances de freinage, résistances inductives, options pour variateurs de vitesse, redresseurs de frein
- Systèmes décentralisés MOVI-C<sup>®</sup> (MOVIMOT<sup>®</sup>, MOVIGEAR<sup>®</sup>, MOVIFIT<sup>®</sup>)
- MOVITRANS<sup>®</sup>
- MOVI-C<sup>®</sup> CONTROLLER

Les données IAO (jeux de données de pièces EPLAN \*.edz) contiennent, entre autres, les informations suivantes.

- · Données commerciales (cotes, photos du produit, documentation, etc.)
- Macros logiques en plusieurs variantes (macros du schéma de câblage à un ou plusieurs pôles)
- Gabarits fonctionnels
- Macros 2D et 3D (pour l'architecture d'armoire de commande virtuelle)
- · Schémas de raccordement (pour routage virtuel des câbles)
- Disposition des perçages (pour traitement CNC mécanique)
- Données DXF (accessibles via le portail de données EPLAN)

## 3.1 Données IAO dans Online Support

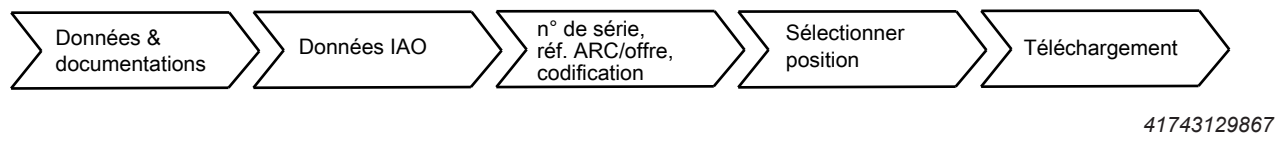

- 1. Ouvrir la page d'accueil du site internet.
- 2. Suivre les étapes suivantes.

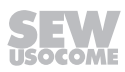

Carrière

| [ ]<br>Données IAO pour quel produit ?                                                                     |            | Vos dernières recherches : |
|----------------------------------------------------------------------------------------------------|------------|----------------------------|
| p. ex. KA87 DRE132MC4, 01.1862591901.0001.13 ou 410009427                                                  | Rechercher |                            |
| En alternative, vous pouvez également configurer le produit étape par étape. [2<br>> Configurateur produit | 2]         |                            |

Le nouvel onglet "Données IAO" vous permet de générer les articles EPLAN pour les produits SEW souhaités. Les données IAO comprennent les produits électroniques pour les variateurs en armoire de commande et systèmes décentralisés de SEW-EURODRIVE. Aucun produit mécanique, comme les motoréducteurs sans électronique, n'est proposé.

#### Vous pouvez rechercher à l'aide de ces critères :

Codification (p. ex. MDX91A-0055-5E3-4-T00 ou CSS31A ou BW106-T)

Produits

Solutions

Services

- Numéro de série (p. ex. 96.7819138902.0001.19)
- A Numéro d'offre (p. ex. 410009427) ou d'accusé de réception de commande (p. ex. 18625919)
- A Pour rechercher facilement une référence de matériel, d'offre, de commande ou de projet, utilisez la Liste des transactions

42796132491

Onglet "Données IAO" [1]

[2] Champ de recherche

- 3. Dans le champ de recherche [2], saisir une codification, un numéro de série, la référence d'une offre ou d'un accusé de réception de commande.
- 4. Cliquer sur [Rechercher].
- 5. Selon le contenu du champ de saisie, une autre fenêtre s'ouvre.
  - ⇒ Saisie d'un numéro de série : ouverture de la fenêtre de téléchargement des données IAO.
  - ⇒ Saisie d'une codification : ouverture de la fenêtre de téléchargement des données IAO.

Saisie d'une référence d'offre ou d'accusé de réception de commande : avec les droits d'accès correspondants, toutes les positions de l'opération sont répertoriées. Pour accéder à cette fonction, il faut être connecté. Sélectionner la position souhaitée. Cliquer sur [Suivant]. Une fenêtre s'ouvre, permettant de sélectionner et de télécharger les données et documents souhaités.

| Données CAO Données IAO Documentations Données produit Logiciel                                                                                                    |            |
|----------------------------------------------------------------------------------------------------|------------|
|                                                                                                    |            |
| < Précédent                                                                                                    |            |
| MDX91A-0025-5E3-4-T01/CSS21A/CFN21A Recherch                                                                                                    | ier        |
|                                                                                                    |            |
| MDX91A-0025-5E3-4-T01/CSS21A/CFN21A                                                                                                    |            |
|                                                                                                    |            |
| Jonnées disponibles via le portail de données ePlan                                                                                                    |            |
| , CFN21A                                                                                                    |            |
| , CSS21A                                                                                                    |            |
| MDX91A-0025-5E3-4-T01                                                                                                    |            |
| Décharge                                                                                                    |            |
| This installation provides you with EPLAN P8 product data from SEW USOCOME.                                                                                                    |            |
| Please note that our products are subject to continuous enhancement. In the event of changes, we shall make every effort to update our databases promptly. However, there may are subject to continuous enhancement. In the event of changes, we shall make every effort to update our databases promptly. However, there may are subject to continuous enhancement. In the event of changes, we shall make every effort to update our databases promptly. However, there may are subject to continuous enhancement. In the event of changes, we shall make every effort to update our databases promptly. | ay be a    |
| ime delay in the updating process for organizational reasons. The EPLAN P8 product data that you have downloaded must therefore be checked again immediately before the                                                                                                    | production |
| n light of this, we reserve the right to modify or supplement the provided data.                                                                                                    |            |
| /ou can also find the EPLAN P8 product data from SEW USOCOME in the EPLAN data portal.                                                                                                    |            |
|                                                                                                    |            |
|                                                                                                    |            |
|                                                                                                    |            |

42272571147

De nombreuses données IAO sont enregistrées dans le portail de données de la société EPLAN. Il faut être enregistré et connecté pour accéder au téléchargement.

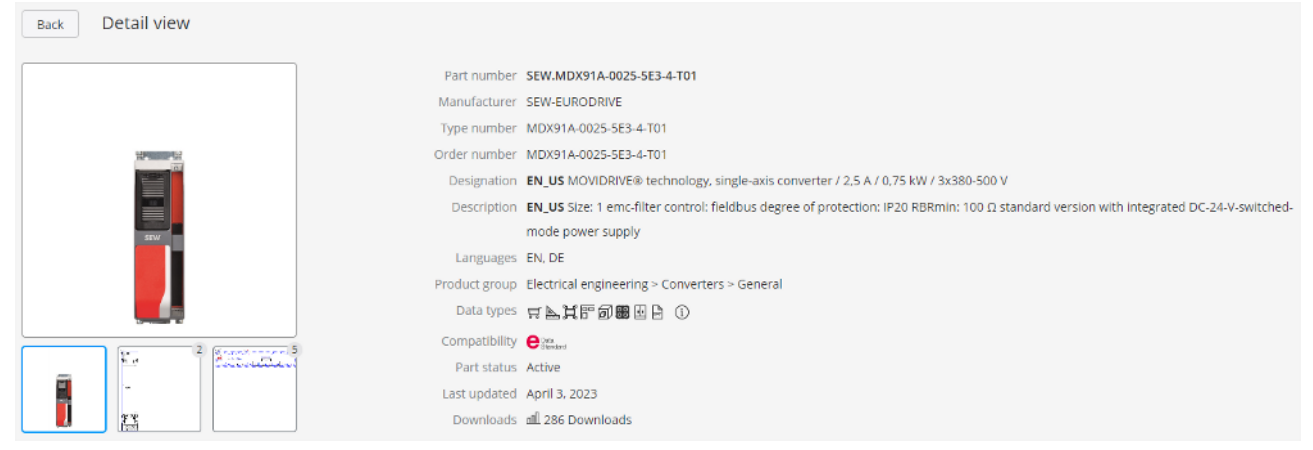

9007240997938571

Pour les autres produits, ouvrir les fichiers EDZ directement dans le portail Online Support de SEW USOCOME.

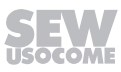

# 4 Documentations

i

Toutes les documentations disponibles pour un produit sont accessibles via le bloc "Documentations".

# REMARQUE

Pour obtenir le package documentaire complet incluant les données CAO, les documentations et les caractéristiques techniques d'une ou de plusieurs offres / commandes, cliquer sur le lien "Générer package documentaire", voir chapitre "Package documentaire" ( $\rightarrow \square 21$ ).

## 4.1 Documentations dans Online Support

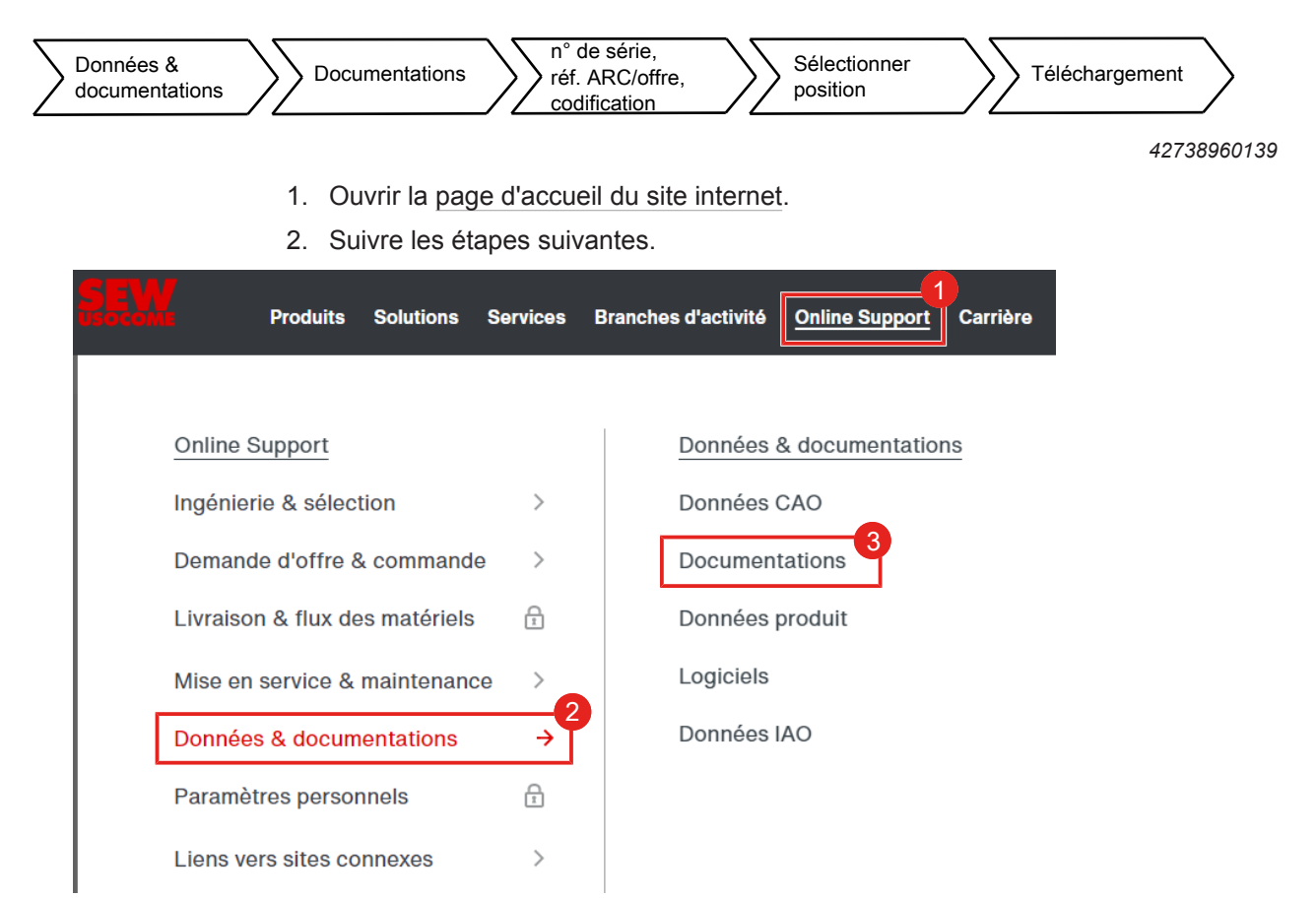

27806189/FR - 07/2023

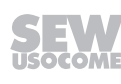

Le masque suivant s'ouvre.

# Données & documentations [j]

| Données CAO | Données IAO          | Documentations  | Données produit | Logiciel   |
|-------------|----------------------|-----------------|-----------------|------------|
| Recherche   | Sélection de produit | 🔒 Générer packa | ge documentaire | [2]        |
| Documentati | ons pour quel produ  | it ?            | [3]<br>I        |            |
| KAF39 DRN9  | 0L4/BE2/TF           |                 |                 | Rechercher |
|             |                      |                 |                 |            |

#### Vous pouvez rechercher à l'aide de ces critères :

- Référence documentation (p. ex. 20200536 (notice), 680010306 (schéma), 332511295 (coupe-pièces), 091540306 (feuille de cotes))
- Désignation (p. ex. KA87 DRE132MC4BE11/TF/ES7S/V)
- Numéro de série (p. ex. 96.7819138902.0001.19)
- A Numéro d'offre (p. ex. 410009427) ou d'accusé de réception de commande (p. ex. 18625919)
- Vous pouvez également faire une recherche de produits <u>structurée</u> (p. ex. Produits > Variateurs de vitesse > pour installation en armoire de commande > Variateurs d'application MOVIDRIVE® B)
- Pour rechercher facilement une référence de matériel, d'offre, de commande ou de projet, utilisez la <u>Liste</u> <u>des transactions</u>.
- Si vous ne disposez pas de ces indications, vous pouvez sélectionner et configurer les produits actuels à l'aide du <u>configurateur produit</u>. Une fois la configuration terminée, vous pouvez accéder aux données CAO, documentations et données du produit sélectionné.

40879925771

[1] Onglet "Documentations"

[3] Champ de recherche

- [2] Générer package documentaire
- Dans le champ de recherche [3], saisir une référence de documentation, une codification, un numéro de série ou la référence d'une offre ou d'un accusé de réception de commande, puis cliquer sur [Rechercher]. Selon le contenu du champ de saisie, une autre fenêtre s'ouvre.
  - ⇒ Saisie d'une référence de documentation, d'une codification ou d'un numéro de série : ouverture de la fenêtre de sélection des documentations
  - Saisie d'une référence d'offre ou d'accusé de réception de commande : avec les droits d'accès correspondants, toutes les positions de l'opération sont répertoriées. Pour accéder à cette fonction, il faut être connecté. Sélectionner la position souhaitée. Cliquer sur [Suivant]. Une fenêtre s'ouvre, permettant de sélectionner et de télécharger les données et documents souhaités.

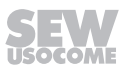

ر. مر

| Données CAO Données IAO                                                                                                    | Documentations Données produit Logiciel                                                                                                    |
|----------------------------------------------------------------------------------------------------|----------------------------------------------------------------------------------------------------|
| Recherche Sélection de produ                                                                                                    | it Générer package documentaire                                                                                                    |
| Précédent     KAF39 DRN90L4/BE2/TF     [4]                                                                                                    | Rechercher                                                                                                    |
| Réglages         Types documentation         Notices d'exploitation (19)         Catalogues (9)         Manuels système / produi (0)         Manuels (3)         Schémas de branchemen (0)         Feuilles de cotes (2)         Listes des pièces         Descriptions système (1)         Notices d'installation (1)         Prospectus / Posters (22) | KAF39 DRN90L4/BE2/TF<br>Motoréducteurs à couple conique KDRN (IE3)         ▲ Télécharger sélection dans fichier ZIP       >>>>>>>>>>>>>>>>>>>>>>>>>>>>>>                                                                                                    |
| Descriptions d'application (0) Consignes de sécurité (3) Documents qualité (20) Caractéristiques techniqui (6) Langues Allemand                                                                                                    | Correctif Anglais * * Français * Allemand * Anglais * Français * Allemand * Anglais * Correctif                                                                                                    |
| <ul> <li>Anglais</li> <li>Espagnol</li> <li>Français</li> <li>Mandarin</li> <li>Russe</li> <li>Autres langues</li> </ul>                                                                                                    | 0.44 MB, 2085/018       4.39 MB, 2085/028       6.48 MB, 2085/010         Informations techniques selon le règlement (UE) 2019/1781         Anglais        >         04/2022, 7.81 MB, 26864282       04/2022, 5.71 MB, 26871181         04/2022, 7.81 MB, 26864282       04/2022, 5.71 MB, 26871181         04/2022, 7.85 MB, 26864274       04/2022, 7.75 MB, 26871270         Stars       KAF39DRN90L4/Bremse_DR/TF |
|                                                                                                    |                                                                                                    |

40106566923

- [4] Sélection des types de documenta- [6] Télé tions et des langues mer
  - nta- [6] Télécharger et transférer les documents
- [5] Marquer les documents

- 4. Le bloc "Réglages" [4] permet de définir les types de documentations et les langues aux besoins de l'utilisateur. Le symbole roue dentée donne accès à la liste complète des types de documentations et des langues. Si l'utilisateur est connecté, les réglages pour la documentation peuvent être sauvegardés.
- 5. Sélectionner les documentations souhaitées [5]. Télécharger la documentation dans un fichier ZIP ou la transférer à une adresse e-mail [6].

Il est également possible de télécharger les documents un à un <sup>▲</sup>, les transférer <sup>▶</sup> ou les commander gratuitement sous forme imprimée <sup>➡</sup> (uniquement dans certains pays, nous consulter). Les documents sélectionnés sont également disponibles en version HTML / en ligne <sup>☑</sup>.

# 5 Données produit

Pour rechercher les caractéristiques techniques d'un produit, passer dans le bloc "Données produit".

## 5.1 Données produit dans Online Support

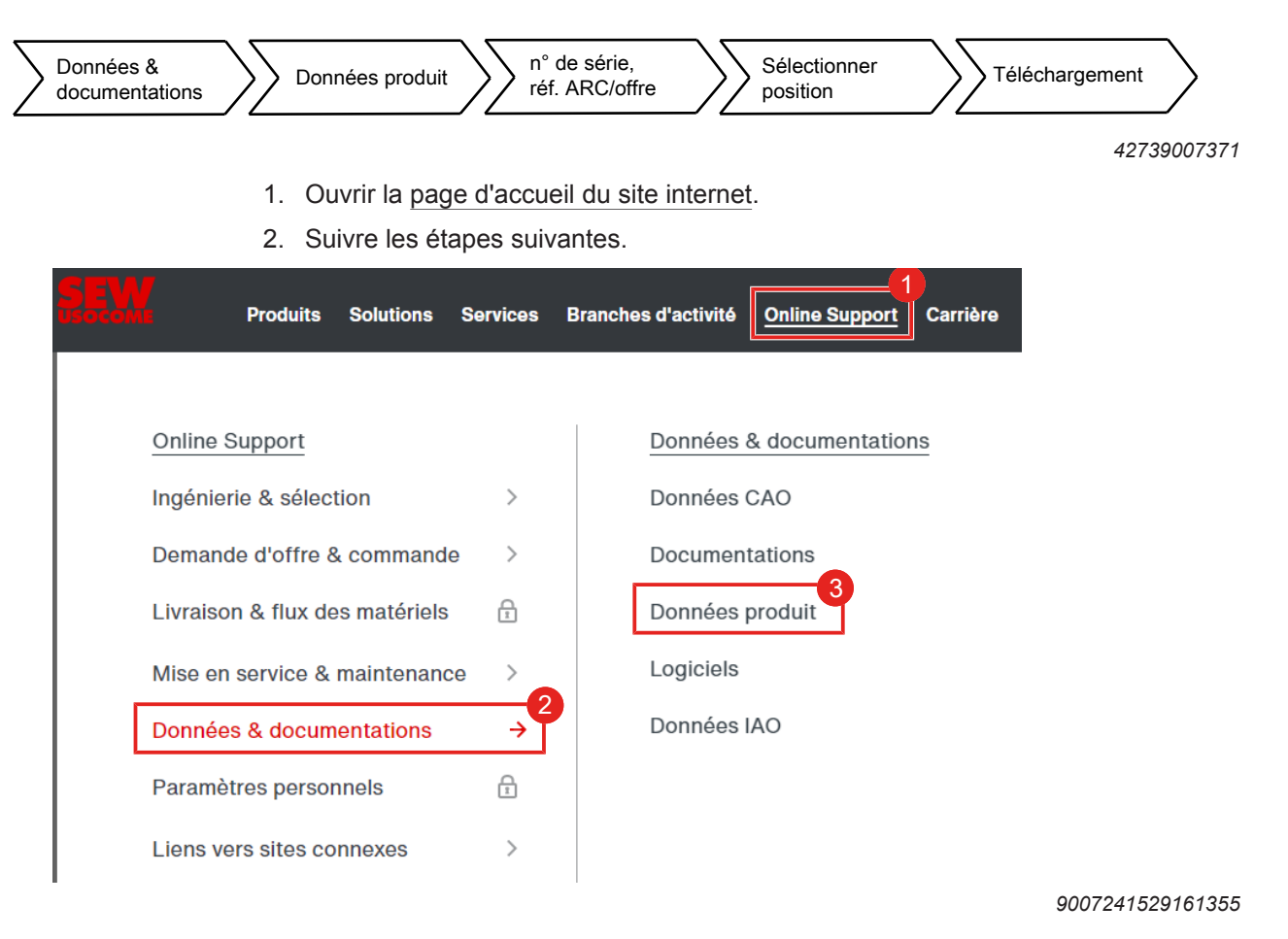

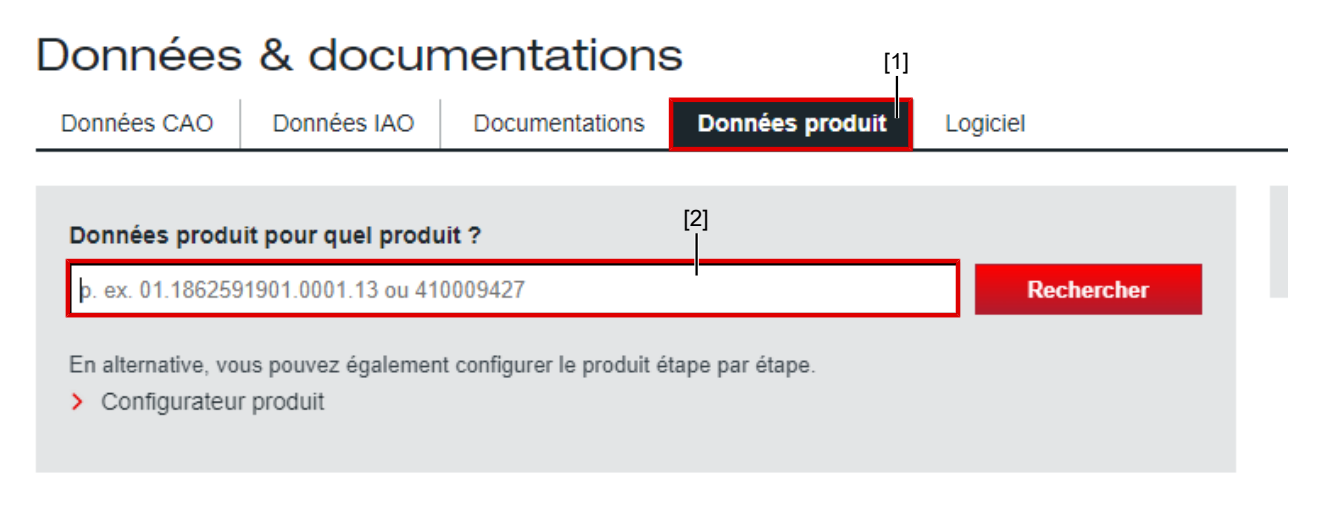

#### Vous pouvez rechercher à l'aide de ces critères :

- Numéro de série (p. ex. 96.7819138902.0001.19)
- Numéro d'offre (p. ex. 410009427) ou d'accusé de réception de commande (p. ex. 18625919)
- Pour rechercher facilement une référence de matériel, d'offre, de commande ou de projet, utilisez la <u>Liste</u> des transactions.

- [1] Onglet "Données produit" [2] Champ de recherche
- 3. Dans le champ de recherche [2], saisir un numéro de série, la référence d'une offre ou d'un accusé de réception de commande.
- 4. Cliquer sur [Rechercher].
- 5. Selon le contenu du champ de saisie (numéro de série ou référence de transaction), une autre fenêtre s'ouvre.
  - ⇒ Saisie d'un numéro de série : la fenêtre avec les données produit s'ouvre.
  - Saisie d'une référence d'offre ou d'accusé de réception de commande : avec les droits d'accès correspondants, toutes les positions de l'opération sont répertoriées. Pour accéder à cette fonction, il faut être connecté. Sélectionner la position souhaitée. Cliquer sur [Suivant]. Une fenêtre s'ouvre, permettant de sélectionner et de télécharger les données et documents souhaités.

#### Données & documentations

| Données CAO                                     | Données I | AO Documentations                                                     | Données produit                                      | Logiciel                                        |  |            |
|-------------------------------------------------|-----------|-----------------------------------------------------------------------|------------------------------------------------------|-------------------------------------------------|--|------------|
| < Précédent<br>421050850                        |           |                                                                       |                                                      |                                                 |  | Rechercher |
| Réglages                                        | [3]       | [4]                                                                   |                                                      | [5]                                             |  | 0          |
| Langue pour caractéris<br>techniques<br>Anglais | stiques   | Aperçu produit au format PD<br>Modèle 3D interactif<br>Vue du produit | F Données de référer<br>PDF avec don<br>PDF sans don | nce<br>Inées de référence<br>Inées de référence |  |            |

SA47 DRN80MK4 à partir de la transaction 421050850, Pos. 200 Motoréducteurs à roue et vis sans fin S..DRN.. (IE3)

Sélectionner autre position

| 🗎 CSV 📄 Excel 📄 PDF                             | Transférer SCE Afficher caractéristiques S   | CE                                                             |
|-------------------------------------------------|----------------------------------------------|----------------------------------------------------------------|
| Vos données de référence                        |                                              |                                                                |
| Référence matériel<br>Ancien code C0013270      | Votre référence projet<br>non indiqué        | Votre numéro de référence<br>réactualisation de prix ou offres |
| Données client / application                    |                                              |                                                                |
| Client final (nom + département)<br>non indiqué | Référence projet client final<br>non indiqué | Site client final<br>non indiqué                               |
| <ul> <li>Autres données de référence</li> </ul> |                                              |                                                                |

#### Caractéristiques techniques

| Speed 50Hz [r/min] | 1435 / 58        |
|--------------------|------------------|
| Speed 60Hz [r/min] | 1745 / 70        |
| Total ratio [i]    | 24,77 / infinite |

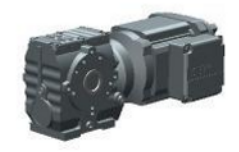

- [3] Choix de la langue[4] Aperçu produit au format PDF
- [5] Sélection des données de référence[6] Vos données de référence
- 6. Sélectionner la langue [3] pour les caractéristiques techniques.
- 7. Sélectionner la manière dont l'image du produit doit être représentée dans le PDF généré [4].
  - ➡ Modèle 3D interactif : modèle 3D pouvant pivoter ou être agrandi dans un lecteur adapté (Adobe Acrobat Reader, p. ex.).
  - ⇒ Image du produit : statique, comme une capture d'écran
- Déterminer si le PDF généré doit contenir les données de référence [5] contenues dans [6].
- 9. Télécharger les données techniques sous forme de fichier CSV, Excel ou PDF ou transférer les données techniques.

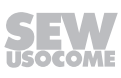

# 6 Autres possibilités d'accès

Ce chapitre décrit les autres possibilités permettant d'ouvrir les données suivantes.

- Données CAO
- Données IAO
- Documentations
- Données produit

### 6.1 Ouvrir les données via un document PDF

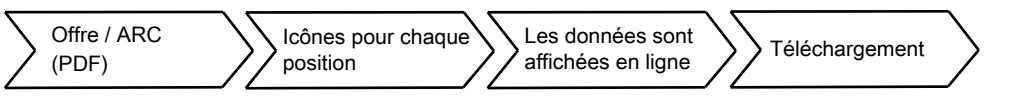

41621690251

Si l'offre ou l'accusé de réception de commande est disponible sous forme de fichier PDF, ouvrir les données souhaitées en cliquant sur les icônes suivantes.

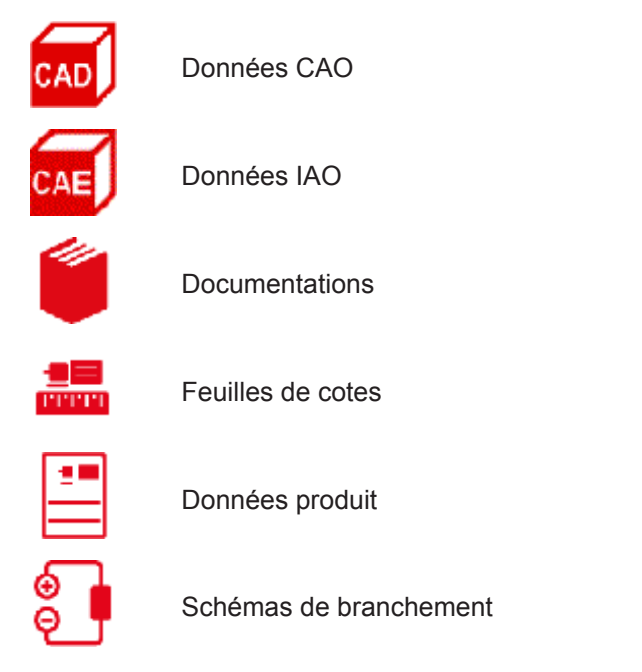

Pour chaque position dans l'offre ou l'accusé de réception de commande, les icônes sont représentées en fonction du produit concerné.

# 6.2 Ouvrir les données via le configurateur produit

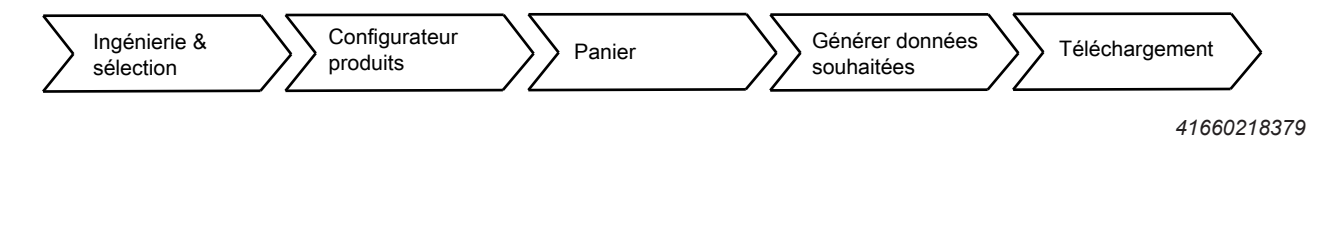

Si aucun document PDF n'est accessible et si aucune codification, référence ou aucun numéro de série n'est disponible, configurer un produit via le configurateur, puis ouvrir les données correspondantes.

- 1. Ouvrir la page d'accueil du site internet.
- 2. Suivre les étapes suivantes.

| <b></b>  | Produits     | Solutions    | Services | Branche | s d'activité       | 1<br>Online Support | Carrière | Entre |
|----------|--------------|--------------|----------|---------|--------------------|---------------------|----------|-------|
|          |              |              |          |         |                    |                     |          | ×     |
| Online   | Support      | •            |          |         | Ingénierie         | e & sélection       |          |       |
| Ingénie  | rie & sélec  | tion         | ÷        |         | Détermina          | ation d'entraînem   | nent     |       |
| Demano   | de d'offre & | & commande   | >        |         | Configura          | ateur produit       |          |       |
| Livraiso | on & flux de | es matériels | Ē        |         | Gestion d          | les variantes       |          | >     |
| Mise en  | service &    | maintenanc   | e >      |         | Produit de         | e remplacement      |          |       |
| Donnée   | es & docum   | entations    | >        |         | Outils de          | calcul d'efficacit  | é        | >     |
| Paramè   | tres persor  | nnels        | <u> </u> |         | énergétiq          | ue                  |          |       |
| Liens ve | ers sites co | nnexes       | >        |         | Aide à la sécurité | sélection d'éléme   | ents de  |       |
|          |              |              |          |         | Caractéri          | stiques moteur/v    | ariateur |       |

9007241461053451

Le configurateur produit SEW en ligne s'affiche ensuite.

Il vous permet de configurer votre produit et de le déposer dans le panier. Il est possible d'ouvrir les données CAO, les données IAO, les documentations et les données produit depuis le panier.

La notice du configurateur produit, contenant une description de la manière d'ouvrir les fichiers produits, est disponible dans Online Support. Pour ouvrir cette instruction, cliquer sur le <u>lien</u> suivant.

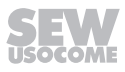

# 7 Logiciels

Le bloc "Logiciels" permet d'accéder aux logiciels et pilotes des produits SEW.

## 7.1 Logiciels dans Online Support

- 1. Ouvrir la page d'accueil du site internet.
- 2. Suivre les étapes suivantes.

| Draduite Solutione Se          | nviace  | Branchas d'activité Oplina Support Carrièra |
|--------------------------------|---------|---------------------------------------------|
| Produits Solutions Se          | ervices | Carriere Carriere                           |
|                                |         |                                             |
| Online Support                 |         | Données & documentations                    |
| Ingénierie & sélection         | >       | Données CAO                                 |
| Demande d'offre & commande     | >       | Documentations                              |
| Livraison & flux des matériels | Ţ       | Données produit                             |
| Mise en service & maintenance  | >       | Logiciels                                   |
| Données & documentations       | ÷       | Données IAO                                 |
| Paramètres personnels          | Ĩ       |                                             |
| Liens vers sites connexes      | >       |                                             |
|                                |         | 1                                           |

#### Le masque suivant s'ouvre.

| Données & documentations                                           | [1]                                         | ъ <sup>8</sup> |
|--------------------------------------------------------------------|---------------------------------------------|----------------|
| Données CAO Données IAO Documentations Don                         | nnées produit Logiciel                      |                |
| ✓ Revenir à la recherche [2] [3]       Motoréducteurs avec conve ✓ | p. ex. MotionStudio ou Workbench Rechercher |                |

|       | 🖄 Télécharger                                                                                  | sélection dans fichier ZIP 🛛 🕅 Transférer                 |               |                  |
|-------|------------------------------------------------------------------------------------------------|-----------------------------------------------------------|---------------|------------------|
|       |                                                                                                | Désignation                                               | Taille        | Version          |
| [4] — |                                                                                                | Fichiers GSD pour MQP pour MOVIMOT                        | 205 <u>Ko</u> | 3.0 - 06.10.2003 |
| [5]—  | Pour la configuration o<br>- Pour interface bus de<br>- Supporte PROFIBUS<br><u>V</u> Téléchar | le réseaux PROFIBUS.<br>terrain MQP<br>DP et DP-V1<br>ger |               |                  |
|       |                                                                                                | Fichiers GSD pour MQP/MFP pour MOVIMOT                    | 273 Ko        | 1.5 - 01.02.2002 |
|       |                                                                                                | Fichiers GSD pour MQS pour MOVIMOT                        | 6 <u>Ko</u>   | 5.1 - 28.07.2008 |

27806189/FR - 07/2023

[1] Onglet "Logiciel"

- [4] Affichage des détails
  - Liste des logiciels disponibles
- [2] Sélection de produit[3] Sélection catégorie de logiciel
- 3. Sélectionner le produit [2] et la catégorie de logiciel [3] ou saisir directement un critère dans le champ de recherche,

[5]

- 4. Cliquer sur [Rechercher].
  - ⇒ Une liste avec les logiciels disponibles [5] apparaît. Cliquer sur l'icône triangle [4] pour accéder aux détails de chaque ligne.
- 5. Sélectionner le logiciel souhaité.
- 6. Télécharger la sélection dans un fichier ZIP ou la transférer à une adresse e-mail.

# 8 Package documentaire

i

Un package documentaire contient toutes les données disponibles pour un produit ou groupe de produits. Il peut s'agir de documents, de données CAO, de données IAO ou de données produit.

Il est possible de déterminer automatiquement ces fichiers à l'aide de la fonction "Package documentaire" et de les télécharger sous forme de fichier ZIP.

Cela fonctionne avec un ou même plusieurs produits en même temps. Il est également possible de regrouper dans un même package documentaire des produits issus de plusieurs commandes et/ou offres dans différentes langues.

# REMARQUE

Pour générer un package documentaire dans l'outil Online Support SEW, l'utilisateur doit être enregistré et connecté.

Un package documentaire peut être créé de différentes manières.

- Dans le bloc "Documentations" [1] (voir le chapitre "Documentations dans Online Support" (→ 
   <sup>1</sup> 11))
- Dans la liste des transactions
- Dans le panier
- Via le lien "Générer package documentaire" [3] (au-dessus du tableau permettant de sélectionner une position)

| Do    | onnées & do                                               | ocumen              | tations <sup>[1]</sup>                |                                 |                                      |               | ×.                 |
|-------|-----------------------------------------------------------|---------------------|---------------------------------------|---------------------------------|--------------------------------------|---------------|--------------------|
| Do    | onnées CAO Donnée                                         | es IAO Docu         | umentations Données produit           | Logiciel                        |                                      |               |                    |
| <     | Précédent<br>21148765                                     |                     |                                       |                                 |                                      | [2]           | Rechercher         |
| i     | Sélectionnez une position.<br>Si vous avez besoin de doci | umentations, donr   | nées CAO et données produit pour ce   | tte position, nous vous reco    | mmandons la fonctior " <u>Génére</u> | r package doc | umentaire"[3]      |
| Votre | transaction: Demande de                                   | prix et délai, Notr | re transaction: 421148765, saisi le 0 | 9.08.2023                       |                                      | Annule        | Suivant            |
|       | Aperçu                                                    | Position            | Article et description succincte      |                                 |                                      |               | Référence matériel |
| 0     | - <b>I</b>                                                | 100                 | WA20 DRN71MS4/BE05HR (Motorédu        | cteurs à renvoi d'angle SPIRC   | PLAN® WDRN (IE3))                    |               | C0043848           |
| 0     | ł                                                         | 200                 | SA37 DRN71MS4/BE03HR (Motoréduc       | teurs à roue et vis sans fin S. | DRN (IE3))                           |               | C0043745           |
|       |                                                           |                     |                                       |                                 |                                      | Annule        | r Suivant          |
|       |                                                           |                     |                                       |                                 |                                      |               | 40107227659        |
|       |                                                           | [1] C               | Inglet "Documentation                 | ns" [3                          | B] Lien pour la g                    | générati      | on d'un pa-        |
|       |                                                           | [2] C               | hamp de recherche                     |                                 | chage docum                          |               |                    |

1. Dans le champ de recherche [2], saisir un numéro de série, une référence de commande ou d'offre.

SEV

27806189/FR - 07/2023

- 2. Cliquer sur [Rechercher].
- 3. Cliquer sur le lien "Générer package documentaire" [3].
  - ⇒ La fenêtre "Package documentaire" s'ouvre.

| 0        | Sélectionner produits                              | ; 13         | Position(s)                                                             | *                    |
|----------|----------------------------------------------------|--------------|-------------------------------------------------------------------------|----------------------|
|          | Aperçu                                             | Position     | Article et description succincte                                        | Référence matériel   |
|          | łË                                                 | 100          | WA20/T DRN71MS4 (Motoréducteurs à renvoi d'angle SPIROPLAN® WDRN (IE3)) | Ancien code C0011720 |
| N        | łË                                                 | 200          | SA47 DRN80MK4 (Motoréducteurs à roue et vis sans fin SDRN (IE3))        | Ancien code C0013270 |
|          | łË                                                 | 300          | SA47 DRN80MK4 (Motoréducteurs à roue et vis sans fin SDRN (IE3)) [4]    | Ancien codeC0013273  |
| V        | -18                                                | 400          | SA47/T DRN80MK4 (Motoréducteurs à roue et vis sans fin SDRN (IE3))      | Ancien code C0013280 |
|          | ÷                                                  | 500          | SA47 DRN71MS4 (Motoréducteurs à roue et vis sans fin SDRN (IE3))        | Ancien code C0013467 |
| Nu<br>⊧. | mber of transaction (q<br>g. 410009427, 18625919 ( | uotation/ord | ler) or serial number:<br>1901.0001.13                                  | Add                  |
|          |                                                    |              |                                                                         | Cancel Next          |

- [4] Champ de saisie d'un numéro de série, d'une référence d'offre ou d'un accusé de réception de commande
  - Sélectionner les produits pour lesquels doit être généré le package documentaire. Pour ajouter d'autres produits d'autres offres ou commandes, saisir la référence des transactions [4] correspondante.
  - 5. Une fois tous les produits souhaités sélectionnés, cliquer sur [Suivant].
    - ⇒ La fenêtre "Sélectionner type et langue des documentations" s'ouvre.
  - Cocher les langues et types de documentation souhaités. Les données produit et les données CAO par exemple peuvent être sélectionnées dans le bloc "Types de documentation".
  - 7. Cliquer sur [Suivant].
    - ⇒ La fenêtre de création du package documentaire apparaît.

- 8. Attendre que le package documentaire (fichier ZIP) soit créé et le télécharger. Il est également possible de recevoir une alerte par e-mail lorsque le package documentaire est terminé. Fermer la fenêtre.
  - Selon les réglages, la création du package documentaire peut prendre quelques minutes.
- 9. Après le téléchargement, décompresser entièrement le fichier ZIP. Pour cela, effectuer un clic droit sur le fichier et sélectionner "Extraire tout".
- 10. D'un double clic, ouvrir le fichier HTML nommé "Start.html" du répertoire principal dans votre navigateur web.
  - ⇒ Ce fichier contient le sommaire dans lequel tous les documents contenus sont mentionnés et mis en lien.
  - ⇒ Dans le sommaire, il est possible de filtrer les documents et de les trier selon différents critères (numéro d'article, p. ex.).
  - Pour la plupart des documents, un lien vers la page d'accueil du site internet, permettant d'accéder à d'autres langues et à la version la plus actuelle du document, est disponible dans la colonne "Édition actuelle".

| Français    |      |                                      |                         |                            |                           |                                                                                                    |                       | ^                   |
|-------------|------|--------------------------------------|-------------------------|----------------------------|---------------------------|----------------------------------------------------------------------------------------------------|-----------------------|---------------------|
|             |      |                                      |                         |                            |                           |                                                                                                    |                       |                     |
| Transaction | Pos. | Votre numéro de<br>référence         | Référence<br>matériel   | Désignation<br>produit SEW | †<br>Туре                 | Titre $\diamond$                                                                                                    | Référence<br>document | Édition<br>actuelle |
| 421050850   | 600  | réactualisation de<br>prix ou offres | Ancien code<br>C0013470 | SA47 DRN71MS4              | Documents<br>qualité      | Declaration UE de conformité pour les moteurs des types DRN63. – DRN315. le cas échant en combinaison avec trein des types BE., BF., BT., le cas échant en combinaison avec codeurs des types EI7., EI8., ES7., EG7., EH7., EK8., AK8., AH7., AH8., XK, XV, AS7., AG7., XS7., XG7., EV2., EV7., AV7. (07/2018, PDF, 79,4 KB) | 90044nn14_FR          | 🛿 Website           |
| 421050850   | 600  | réactualisation de<br>prix ou offres | Ancien code<br>C0013470 | SA47 DRN71MS4              | Documents<br>qualité      | Motoréducteurs composés de réducteurs des types et combinaisons de ces réducteurs RX / R. F. K. S. W. PS.F. / PS.C. / BS.F. avec moteur<br>accouplé des types DR DRNDR.J., EDR / EDRN DFT. / DFV. / DFR DAS., DT. / DV. (05/2019, PDF, 72,9 KB)                                                                              | 90105nn16_FR          | 🗗 Website           |
| 421050850   | 600  | réactualisation de<br>prix ou offres | Ancien code<br>C0013470 | SA47 DRN71MS4              | Données CAO               | Données CAO SA47 DRN71MS4 (ZIP, 382,3 KB)                                                                                                    |                       | 🖉 Website           |
| 421050850   | 600  | réactualisation de<br>prix ou offres | Ancien code<br>C0013470 | SA47 DRN71MS4              | Données produit           | Données produit SA47 DRN71MS4 / PDF (PDF, 578 KB)                                                                                                    |                       | 🖉 Website           |
| 421050850   | 600  | réactualisation de<br>prix ou offres | Ancien code<br>C0013470 | SA47 DRN71MS4              | Feuilles de<br>cotes      | 2 DRN71MS. (PDF, 808.2 KB)                                                                                                    | 08092nn18             | 🗗 Website           |
| 421050850   | 600  | réactualisation de<br>prix ou offres | Ancien code<br>C0013470 | SA47 DRN71MS4              | Feuilles de<br>cotes      | ± SA47DRN (PDF, 163.5 KB)                                                                                                    | 02053nn16             | 🖉 Website           |
| 421050850   | 600  | réactualisation de<br>prix ou offres | Ancien code<br>C0013470 | SA47 DRN71MS4              | Listes des<br>pièces      | <b>と</b> (SA47) DRN71MS4 (PDF. 91.8 KB)                                                                                                    |                       |                     |
| 421050850   | 600  | réactualisation de<br>prix ou offres | Ancien code<br>C0013470 | SA47 DRN71MS4              | Listes des<br>pièces      | ★ Réducteur à vis sans fin SA47, SA47p, SH47, SH47p, ST47, ST47p (07/2021, PDF, 533,1 KB)                                                                                                    | 282542096             | 🖉 Website           |
| 421050850   | 600  | réactualisation de<br>prix ou offres | Ancien code<br>C0013470 | SA47 DRN71MS4              | Notices<br>d'exploitation | 보 (02/2023, PDF, 20.6 MB)                                                                                                    | 27801365              | 🛿 Website           |
| 421050850   | 600  | réactualisation de<br>prix ou offres | Ancien code<br>C0013470 | SA47 DRN71MS4              | Notices<br>d'exploitation | Linformations techniques selon le règlement UE 2019/1781 (04/2022, PDF, 5,7 MB)                                                                                                    | 26871181              | 2 Website           |
| 421050850   | 600  | réactualisation de<br>prix ou offres | Ancien code<br>C0013470 | SA47 DRN71MS4              | Notices<br>d'exploitation | &Moteurs triphasés DR. 71 - □ 315, DRN63 -□ 315, DR2. 56 -□ 80 (06/2019, PDF; 33.2 MB)     &Correctif (PDF; 8 MB)                                                                                                    | 25957082              | 🗗 Website           |

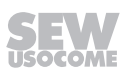

|      |   |   |      |      |           |      |      |      |   |      |      |   |      |   |      | <br> | <br> |   |        |   |
|------|---|---|------|------|-----------|------|------|------|---|------|------|---|------|---|------|------|------|---|--------|---|
|      |   |   |      |      |           |      |      |      |   |      |      |   |      |   |      |      |      |   |        |   |
|      |   |   |      |      |           |      |      |      |   |      |      |   |      |   |      |      |      |   |        |   |
| <br> |   |   | <br> | <br> |           | <br> | <br> | <br> |   | <br> | <br> |   | <br> |   | <br> | <br> | <br> |   |        |   |
|      |   |   |      |      |           |      |      |      |   |      |      |   |      |   | <br> |      |      |   |        |   |
|      |   |   |      |      |           |      |      |      |   |      |      |   |      |   |      |      |      |   |        |   |
|      |   |   | <br> |      |           |      |      |      |   |      |      |   |      |   |      | <br> |      |   |        |   |
| <br> |   |   |      |      |           | <br> | <br> | <br> |   | <br> | <br> |   | <br> |   | <br> | <br> | <br> |   |        |   |
|      |   |   |      |      |           |      |      |      |   |      |      |   |      |   |      |      |      |   |        |   |
|      |   |   |      |      |           |      |      |      |   |      |      |   |      |   |      |      |      |   |        |   |
| <br> |   |   | <br> | <br> | <br>      | <br> | <br> | <br> |   |      | <br> |   |      |   | <br> | <br> | <br> |   |        |   |
|      |   |   |      |      |           |      |      |      |   |      |      |   |      |   |      |      |      |   |        |   |
|      |   |   |      |      |           |      |      |      |   |      |      |   |      |   |      |      |      |   |        |   |
| <br> |   |   |      |      |           |      |      | <br> |   |      |      |   |      |   |      | <br> |      |   |        |   |
|      |   |   |      | <br> | <br>      | <br> | <br> | <br> |   |      | <br> |   |      |   | <br> | <br> | <br> |   |        |   |
|      |   |   |      |      |           |      |      |      |   |      |      |   |      |   |      |      |      |   |        |   |
|      |   |   |      |      |           |      |      |      |   |      |      |   |      |   |      |      |      |   |        |   |
| <br> |   |   | <br> | <br> |           | <br> | <br> | <br> |   | <br> |      |   | <br> |   | <br> | <br> | <br> |   |        | - |
|      |   |   |      |      |           |      |      |      |   |      |      |   |      |   |      |      |      |   |        |   |
|      |   |   |      |      |           |      |      |      |   |      |      |   |      |   |      |      |      |   |        |   |
| <br> |   |   | <br> | <br> |           |      | <br> | <br> |   | <br> |      |   | _    |   |      | <br> |      |   |        | _ |
|      |   |   |      |      |           |      |      |      |   |      |      |   |      |   |      | <br> | <br> |   |        |   |
|      |   |   |      |      |           |      |      |      |   |      |      |   |      |   |      |      |      |   |        |   |
|      |   |   |      |      |           |      |      |      |   |      |      |   |      |   |      |      |      |   |        |   |
|      |   |   |      |      |           |      | _    |      |   |      |      |   | _    |   |      | <br> |      |   |        |   |
|      |   |   |      |      |           |      |      |      |   |      |      |   |      |   |      |      |      |   |        |   |
|      |   |   |      |      |           |      |      |      |   |      |      |   |      |   |      |      |      |   |        |   |
|      |   |   | <br> |      |           |      |      |      |   | _    |      |   |      |   |      | <br> |      |   | $\neg$ | _ |
|      |   |   | <br> | <br> |           | <br> | <br> |      |   | <br> | <br> |   |      |   | <br> | <br> | <br> |   |        |   |
|      |   |   |      |      |           |      |      |      |   |      |      |   |      |   |      |      |      |   |        |   |
|      |   |   |      |      |           |      |      |      |   |      |      |   |      |   |      |      |      |   |        |   |
| <br> |   |   |      |      |           | <br> | <br> | <br> |   | <br> |      |   | <br> |   | <br> | <br> | <br> |   |        |   |
|      |   |   |      |      |           |      | <br> |      |   |      |      |   |      |   |      | <br> | <br> |   |        |   |
|      |   |   |      |      |           |      |      |      |   |      |      |   |      |   |      |      |      |   |        |   |
| <br> |   |   | <br> |      |           |      |      |      |   |      |      |   |      |   |      | <br> |      |   |        |   |
| <br> |   |   | <br> | <br> | <br>      | <br> | <br> | <br> |   | <br> | <br> |   | <br> |   | <br> | <br> | <br> |   |        |   |
|      |   |   |      |      |           |      |      |      |   |      |      |   |      |   |      |      |      |   |        |   |
|      |   |   |      |      |           |      |      |      |   |      |      |   |      |   |      |      |      |   |        |   |
| <br> |   |   |      |      |           | <br> | <br> | <br> |   | <br> |      |   | <br> |   | <br> | <br> | <br> |   |        |   |
|      |   |   |      |      |           |      | <br> |      |   |      |      |   |      |   |      | <br> | <br> |   |        |   |
|      |   |   |      |      |           |      |      |      |   |      |      |   |      |   |      |      |      |   |        |   |
|      |   |   |      |      |           |      |      |      |   |      |      |   |      |   |      |      |      |   |        | _ |
| <br> |   |   | <br> | <br> | <br>      | <br> | <br> | <br> |   | <br> | <br> |   | <br> |   | <br> | <br> | <br> |   |        |   |
|      |   |   |      |      |           |      |      |      |   |      |      |   |      |   |      |      |      |   |        |   |
|      |   |   |      |      |           |      |      |      |   |      |      |   |      |   |      |      |      |   |        |   |
|      |   |   |      | <br> |           |      |      |      |   |      |      |   |      |   |      | <br> |      |   |        | _ |
|      |   |   |      | <br> |           |      |      |      |   |      |      |   |      |   |      | <br> |      |   |        |   |
|      |   |   |      |      |           |      |      |      |   |      |      |   |      |   |      |      |      |   |        |   |
|      |   |   |      |      |           |      |      |      |   |      |      |   |      |   |      |      |      |   |        |   |
| <br> |   | _ |      |      | $\square$ |      | _    |      |   | _    |      |   | _    | _ |      | <br> |      | _ | -      |   |
|      |   |   |      |      |           |      |      |      |   |      | <br> |   |      |   |      | <br> | <br> |   |        |   |
|      |   |   |      |      |           |      |      |      |   |      |      |   |      |   |      |      |      |   |        |   |
|      |   |   |      |      |           |      |      |      |   |      |      |   |      |   |      |      |      |   |        |   |
|      |   |   |      |      |           |      |      |      |   |      |      |   |      |   |      | <br> |      |   |        |   |
|      |   |   |      |      |           |      |      |      |   |      |      |   |      |   |      |      |      |   |        |   |
|      | ] |   |      | ]    | ]         | ]    | ]    |      | ] |      |      | ] | ]    |   |      |      |      |   |        | ] |
| <br> |   |   | <br> |      |           |      |      |      |   |      |      |   |      |   |      | <br> |      |   |        |   |
|      |   |   |      |      |           |      |      |      |   |      | <br> |   |      |   | <br> | <br> | <br> |   |        |   |
|      |   |   |      |      |           |      |      |      |   |      |      |   |      |   |      |      |      |   |        |   |
|      |   |   |      |      |           |      |      |      |   |      |      |   |      |   |      |      |      |   |        |   |
|      |   |   |      |      |           |      |      |      |   |      |      |   |      |   |      | <br> |      |   |        |   |
|      |   |   |      |      |           |      |      |      |   |      |      |   |      |   |      |      |      |   |        |   |
|      | ] |   |      | ]    | ]         | ]    | ]    |      | ] |      |      | ] | ]    |   |      |      |      |   |        | ] |
| <br> |   |   | <br> |      |           |      | _    |      |   |      |      |   | _    |   |      | <br> |      |   | -      |   |
|      |   |   |      |      |           |      |      |      |   |      | <br> |   |      |   | <br> | <br> | <br> |   |        |   |
|      |   |   |      |      |           |      |      |      |   |      |      |   |      |   |      |      |      |   |        |   |
|      |   |   |      |      |           |      |      |      |   |      |      |   |      |   |      |      |      |   |        |   |
|      |   |   |      |      |           |      |      |      |   |      |      |   |      |   |      | <br> |      |   |        |   |
|      |   |   |      |      |           |      |      |      |   |      |      |   |      |   |      |      |      |   |        |   |
|      | ] |   |      | ]    | ]         | ]    | ]    |      | ] |      |      | ] | ]    |   |      |      |      |   |        | ] |
|      |   |   |      |      |           |      |      |      |   |      |      |   | <br> |   |      |      | <br> |   | - E    |   |

|      |   |   |      |      |            |      |      |      |   |      |      |   |      |   |      |      | <br> |   |        |   |
|------|---|---|------|------|------------|------|------|------|---|------|------|---|------|---|------|------|------|---|--------|---|
|      |   |   |      |      |            |      |      |      |   |      |      |   |      |   |      |      |      |   |        |   |
|      |   |   |      |      |            |      |      |      |   |      |      |   |      |   |      |      |      |   |        |   |
| <br> |   |   | <br> | <br> |            | <br> | <br> | <br> |   | <br> | <br> |   | <br> |   | <br> | <br> | <br> |   |        |   |
|      |   |   |      |      |            |      |      |      |   |      |      |   |      |   | <br> |      |      |   |        |   |
|      |   |   |      |      |            |      |      |      |   |      |      |   |      |   |      |      |      |   |        |   |
|      |   |   |      |      |            |      |      |      |   |      |      |   |      |   |      | <br> |      |   |        |   |
| <br> |   |   |      |      |            | <br> | <br> | <br> |   | <br> | <br> |   | <br> |   | <br> | <br> | <br> |   |        |   |
|      |   |   |      |      |            |      |      |      |   |      |      |   |      |   |      |      |      |   |        |   |
|      |   |   |      |      |            |      |      |      |   |      |      |   |      |   |      |      |      |   |        |   |
| <br> |   |   | <br> | <br> | <br>       | <br> |      | <br> |   |      | <br> |   |      |   | <br> | <br> | <br> |   |        |   |
|      |   |   |      |      |            |      |      |      |   |      |      |   |      |   |      |      |      |   |        |   |
|      |   |   |      |      |            |      |      |      |   |      |      |   |      |   |      |      |      |   |        |   |
| <br> |   |   |      |      |            |      |      | <br> |   |      |      |   |      |   |      | <br> |      |   |        |   |
|      |   |   |      | <br> | <br>       | <br> | <br> | <br> |   |      | <br> |   |      |   | <br> | <br> | <br> |   |        |   |
|      |   |   |      |      |            |      |      |      |   |      |      |   |      |   |      |      |      |   |        |   |
|      |   |   |      |      |            |      |      |      |   |      |      |   |      |   |      |      |      |   |        |   |
| <br> |   |   | <br> | <br> |            | <br> | <br> | <br> |   | <br> |      |   | <br> |   | <br> | <br> | <br> |   |        |   |
|      |   |   |      |      |            |      |      |      |   |      |      |   |      |   |      |      |      |   |        |   |
|      |   |   |      |      |            |      |      |      |   |      |      |   |      |   |      |      |      |   |        |   |
|      |   |   | <br> | <br> |            |      | <br> | <br> |   |      |      |   | _    |   |      | <br> |      |   |        | _ |
|      |   |   |      |      |            |      |      |      |   |      |      |   |      |   |      | <br> | <br> |   |        |   |
|      |   |   |      |      |            |      |      |      |   |      |      |   |      |   |      |      |      |   |        |   |
|      |   |   |      |      |            |      |      |      |   |      |      |   |      |   |      |      |      |   |        |   |
|      |   |   |      |      | $\square$  |      |      |      |   |      |      |   | _    |   |      | <br> |      |   |        |   |
|      |   |   |      |      |            |      |      |      |   |      |      |   |      |   |      |      |      |   |        |   |
|      |   |   |      |      |            |      |      |      |   |      |      |   |      |   |      |      |      |   |        |   |
|      |   |   | <br> |      |            |      |      |      |   | _    |      |   |      |   |      | <br> |      |   | $\neg$ | _ |
|      |   |   | <br> | <br> |            | <br> | <br> |      |   | <br> | <br> |   |      |   | <br> | <br> | <br> |   |        |   |
|      |   |   |      |      |            |      |      |      |   |      |      |   |      |   |      |      |      |   |        |   |
|      |   |   |      |      |            |      |      |      |   |      |      |   |      |   |      |      |      |   |        |   |
| <br> |   |   |      |      |            | <br> | <br> | <br> |   | <br> |      |   | <br> |   | <br> | <br> | <br> |   |        |   |
|      |   |   |      |      |            |      | <br> |      |   |      |      |   |      |   |      | <br> | <br> |   |        |   |
|      |   |   |      |      |            |      |      |      |   |      |      |   |      |   |      |      |      |   |        |   |
| <br> |   |   | <br> |      |            |      |      |      |   |      |      |   |      |   |      | <br> |      |   |        |   |
| <br> |   |   | <br> | <br> | <br>       | <br> | <br> | <br> |   | <br> | <br> |   | <br> |   | <br> | <br> | <br> |   |        |   |
|      |   |   |      |      |            |      |      |      |   |      |      |   |      |   |      |      |      |   |        |   |
|      |   |   |      |      |            |      |      |      |   |      |      |   |      |   |      |      |      |   |        |   |
| <br> |   |   |      |      |            | <br> | <br> | <br> |   | <br> |      |   | <br> |   | <br> | <br> | <br> |   |        |   |
|      |   |   |      |      |            |      | <br> |      |   |      |      |   |      |   |      | <br> | <br> |   |        |   |
|      |   |   |      |      |            |      |      |      |   |      |      |   |      |   |      |      |      |   |        |   |
|      |   |   |      |      |            |      |      |      |   |      |      |   |      |   |      |      |      |   |        | _ |
| <br> |   |   | <br> | <br> | <br>       | <br> | <br> | <br> |   | <br> | <br> |   | <br> |   | <br> | <br> | <br> |   |        |   |
|      |   |   |      |      |            |      |      |      |   |      |      |   |      |   |      |      |      |   |        |   |
|      |   |   |      |      |            |      |      |      |   |      |      |   |      |   |      |      |      |   |        |   |
|      |   |   |      | <br> |            |      |      |      |   |      |      |   |      |   |      | <br> |      |   |        | _ |
|      |   |   |      | <br> |            |      |      |      |   |      |      |   |      |   |      | <br> |      |   |        |   |
|      |   |   |      |      |            |      |      |      |   |      |      |   |      |   |      |      |      |   |        |   |
|      |   |   |      |      |            |      |      |      |   |      |      |   |      |   |      |      |      |   |        |   |
| <br> |   | _ |      |      | $ \square$ |      | _    |      |   | _    |      |   | _    | _ |      | <br> |      | _ | -      |   |
|      |   |   |      |      |            |      |      |      |   |      |      |   |      |   |      | <br> | <br> |   |        |   |
|      |   |   |      |      |            |      |      |      |   |      |      |   |      |   |      |      |      |   |        |   |
|      |   |   |      |      |            |      |      |      |   |      |      |   |      |   |      |      |      |   |        |   |
|      |   |   |      |      |            |      |      |      |   |      |      |   |      |   |      | <br> |      |   |        |   |
|      |   |   |      |      |            |      |      |      |   |      |      |   |      |   |      |      |      |   |        |   |
|      | ] |   |      | ]    | ]          | ]    | ]    |      | ] |      |      | ] | ]    |   |      |      |      |   |        | ] |
| <br> |   |   | <br> |      |            |      |      |      |   |      |      |   |      |   |      | <br> |      |   |        |   |
|      |   |   |      |      |            |      |      |      |   |      | <br> |   |      |   | <br> | <br> | <br> |   |        |   |
|      |   |   |      |      |            |      |      |      |   |      |      |   |      |   |      |      |      |   |        |   |
|      |   |   |      |      |            |      |      |      |   |      |      |   |      |   |      |      |      |   |        |   |
|      |   |   |      |      |            |      |      |      |   |      |      |   |      |   |      | <br> |      |   |        |   |
|      |   |   |      |      |            |      |      |      |   |      |      |   |      |   |      |      |      |   |        |   |
|      | ] |   |      | ]    | ]          | ]    | ]    |      | ] |      |      | ] | ]    |   |      |      |      |   |        | ] |
| <br> |   |   | <br> |      |            |      | _    |      |   |      |      |   | _    |   |      | <br> |      |   | -      |   |
|      |   |   |      |      |            |      |      |      |   |      | <br> |   |      |   | <br> | <br> | <br> |   |        |   |
|      |   |   |      |      |            |      |      |      |   |      |      |   |      |   |      |      |      |   |        |   |
|      |   |   |      |      |            |      |      |      |   |      |      |   |      |   |      |      |      |   |        |   |
|      |   |   |      |      |            |      |      |      |   |      |      |   |      |   |      | <br> |      |   |        |   |
|      |   |   |      |      |            |      |      |      |   |      |      |   |      |   |      |      |      |   |        |   |
|      | ] |   |      | ]    | ]          | ]    | ]    |      | ] |      |      | ] | ]    |   |      |      |      |   |        | ] |
|      |   |   |      |      |            |      |      |      |   |      |      |   | <br> |   |      |      | <br> |   | - E    |   |

|      |   |   |      |      |           |      |      |      |   |      |      |   |      |   |      |      | <br> |         |   |
|------|---|---|------|------|-----------|------|------|------|---|------|------|---|------|---|------|------|------|---------|---|
|      |   |   |      |      |           |      |      |      |   |      |      |   |      |   |      |      |      |         |   |
|      |   |   |      |      |           |      |      |      |   |      |      |   |      |   |      |      |      |         |   |
| <br> |   |   | <br> | <br> |           | <br> | <br> | <br> |   | <br> | <br> |   | <br> |   | <br> | <br> | <br> | <br>    |   |
|      |   |   |      |      |           |      |      |      |   |      |      |   |      |   | <br> |      |      |         |   |
|      |   |   |      |      |           |      |      |      |   |      |      |   |      |   |      |      |      |         |   |
|      |   |   |      |      |           |      |      |      |   |      |      |   |      |   |      | <br> |      |         |   |
| <br> |   |   |      |      |           | <br> | <br> | <br> |   | <br> | <br> |   | <br> |   | <br> | <br> | <br> | <br>    |   |
|      |   |   |      |      |           |      |      |      |   |      |      |   |      |   |      |      |      |         |   |
|      |   |   |      |      |           |      |      |      |   |      |      |   |      |   |      |      |      |         |   |
| <br> |   |   | <br> | <br> | <br>      | <br> | <br> | <br> |   |      | <br> |   |      |   | <br> | <br> | <br> | <br>    |   |
|      |   |   |      |      |           |      |      |      |   |      |      |   |      |   |      |      |      |         |   |
|      |   |   |      |      |           |      |      |      |   |      |      |   |      |   |      |      |      |         |   |
| <br> |   |   |      |      |           |      |      | <br> |   |      |      |   |      |   |      | <br> |      |         |   |
|      |   |   |      | <br> | <br>      | <br> | <br> | <br> |   |      | <br> |   |      |   | <br> | <br> | <br> | <br>    |   |
|      |   |   |      |      |           |      |      |      |   |      |      |   |      |   |      |      |      |         |   |
|      |   |   |      |      |           |      |      |      |   |      |      |   |      |   |      |      |      |         |   |
| <br> |   |   | <br> | <br> |           | <br> | <br> | <br> |   | <br> |      |   | <br> |   | <br> | <br> | <br> | <br>    | - |
|      |   |   |      |      |           |      |      |      |   |      |      |   |      |   |      |      |      |         |   |
|      |   |   |      |      |           |      |      |      |   |      |      |   |      |   |      |      |      |         |   |
|      |   |   | <br> | <br> |           |      | <br> | <br> |   | <br> |      |   | _    |   |      | <br> |      |         | _ |
|      |   |   |      |      |           |      |      |      |   |      |      |   |      |   |      | <br> | <br> | <br>    |   |
|      |   |   |      |      |           |      |      |      |   |      |      |   |      |   |      |      |      |         |   |
|      |   |   |      |      |           |      |      |      |   |      |      |   |      |   |      |      |      |         |   |
|      |   | _ |      |      |           |      | _    |      |   |      |      |   | _    |   |      | <br> |      |         |   |
|      |   |   |      |      |           |      |      |      |   |      |      |   |      |   |      |      |      |         |   |
|      |   |   |      |      |           |      |      |      |   |      |      |   |      |   |      |      |      |         |   |
|      |   |   | <br> |      |           |      |      |      |   | _    |      |   |      |   |      | <br> |      | $\neg$  | _ |
|      |   |   | <br> | <br> |           | <br> | <br> |      |   |      | <br> |   |      |   | <br> | <br> | <br> | <br>    |   |
|      |   |   |      |      |           |      |      |      |   |      |      |   |      |   |      |      |      |         |   |
|      |   |   |      |      |           |      |      |      |   |      |      |   |      |   |      |      |      |         |   |
| <br> |   |   |      |      |           | <br> | <br> | <br> |   | <br> |      |   | <br> |   | <br> | <br> | <br> | <br>    |   |
|      |   |   |      |      |           |      | <br> |      |   |      |      |   |      |   |      | <br> | <br> | <br>    |   |
|      |   |   |      |      |           |      |      |      |   |      |      |   |      |   |      |      |      |         |   |
| <br> |   |   | <br> |      |           |      |      |      |   |      |      |   |      |   |      | <br> |      |         |   |
| <br> |   |   | <br> | <br> | <br>      | <br> | <br> | <br> |   | <br> | <br> |   | <br> |   | <br> | <br> | <br> | <br>    |   |
|      |   |   |      |      |           |      |      |      |   |      |      |   |      |   |      |      |      |         |   |
|      |   |   |      |      |           |      |      |      |   |      |      |   |      |   |      |      |      |         |   |
| <br> |   |   |      |      |           | <br> | <br> | <br> |   | <br> |      |   | <br> |   | <br> | <br> | <br> | <br>    |   |
|      |   |   |      |      |           |      | <br> |      |   |      |      |   |      |   |      | <br> | <br> | <br>    |   |
|      |   |   |      |      |           |      |      |      |   |      |      |   |      |   |      |      |      |         |   |
|      |   |   |      |      |           |      |      |      |   |      |      |   |      |   |      |      |      |         | _ |
| <br> |   |   | <br> | <br> | <br>      | <br> | <br> | <br> |   | <br> | <br> |   | <br> |   | <br> | <br> | <br> | <br>    |   |
|      |   |   |      |      |           |      |      |      |   |      |      |   |      |   |      |      |      |         |   |
|      |   |   |      |      |           |      |      |      |   |      |      |   |      |   |      |      |      |         |   |
|      |   |   |      | <br> |           |      |      |      |   |      |      |   |      |   |      | <br> |      |         | _ |
|      |   |   |      | <br> |           |      |      |      |   |      |      |   |      |   |      | <br> |      |         |   |
|      |   |   |      |      |           |      |      |      |   |      |      |   |      |   |      |      |      |         |   |
|      |   |   |      |      |           |      |      |      |   |      |      |   |      |   |      |      |      |         |   |
| <br> |   | _ |      |      | $\square$ |      | _    |      |   | _    |      |   | _    | _ |      | <br> |      | -       |   |
|      |   |   |      |      |           |      |      |      |   |      | <br> |   |      |   |      | <br> | <br> |         |   |
|      |   |   |      |      |           |      |      |      |   |      |      |   |      |   |      |      |      |         |   |
|      |   |   |      |      |           |      |      |      |   |      |      |   |      |   |      |      |      |         |   |
|      |   |   |      |      |           |      |      |      |   |      |      |   |      |   |      | <br> |      | <br>    |   |
|      |   |   |      |      |           |      |      |      |   |      |      |   |      |   |      |      |      |         |   |
|      | ] |   |      | ]    | ]         | ]    | ]    |      | ] |      |      | ] | ]    |   |      |      |      |         | ] |
| <br> |   |   | <br> |      |           |      |      |      |   |      |      |   |      |   |      | <br> |      |         |   |
|      |   |   |      |      |           |      |      |      |   |      | <br> |   |      |   | <br> | <br> | <br> |         |   |
|      |   |   |      |      |           |      |      |      |   |      |      |   |      |   |      |      |      |         |   |
|      |   |   |      |      |           |      |      |      |   |      |      |   |      |   |      |      |      |         |   |
|      |   |   |      |      |           |      |      |      |   |      |      |   |      |   |      | <br> |      | <br>    |   |
|      |   |   |      |      |           |      |      |      |   |      |      |   |      |   |      |      |      |         |   |
|      | ] |   |      | ]    | ]         | ]    | ]    |      | ] |      |      | ] | ]    |   |      |      |      |         | ] |
| <br> |   |   | <br> |      |           |      | _    |      |   |      |      |   | _    |   |      | <br> |      |         |   |
|      |   |   |      |      |           |      |      |      |   |      | <br> |   |      |   | <br> | <br> | <br> |         |   |
|      |   |   |      |      |           |      |      |      |   |      |      |   |      |   |      |      |      |         |   |
|      |   |   |      |      |           |      |      |      |   |      |      |   |      |   |      |      |      |         |   |
|      |   |   |      |      |           |      |      |      |   |      |      |   |      |   |      | <br> |      | <br>    |   |
|      |   |   |      |      |           |      |      |      |   |      |      |   |      |   |      |      |      |         |   |
|      | ] |   |      | ]    | ]         | ]    | ]    |      | ] |      |      | ] | ]    |   |      |      |      |         | ] |
|      |   |   |      |      |           |      |      |      |   |      |      |   | <br> |   |      |      | <br> | <br>- E |   |

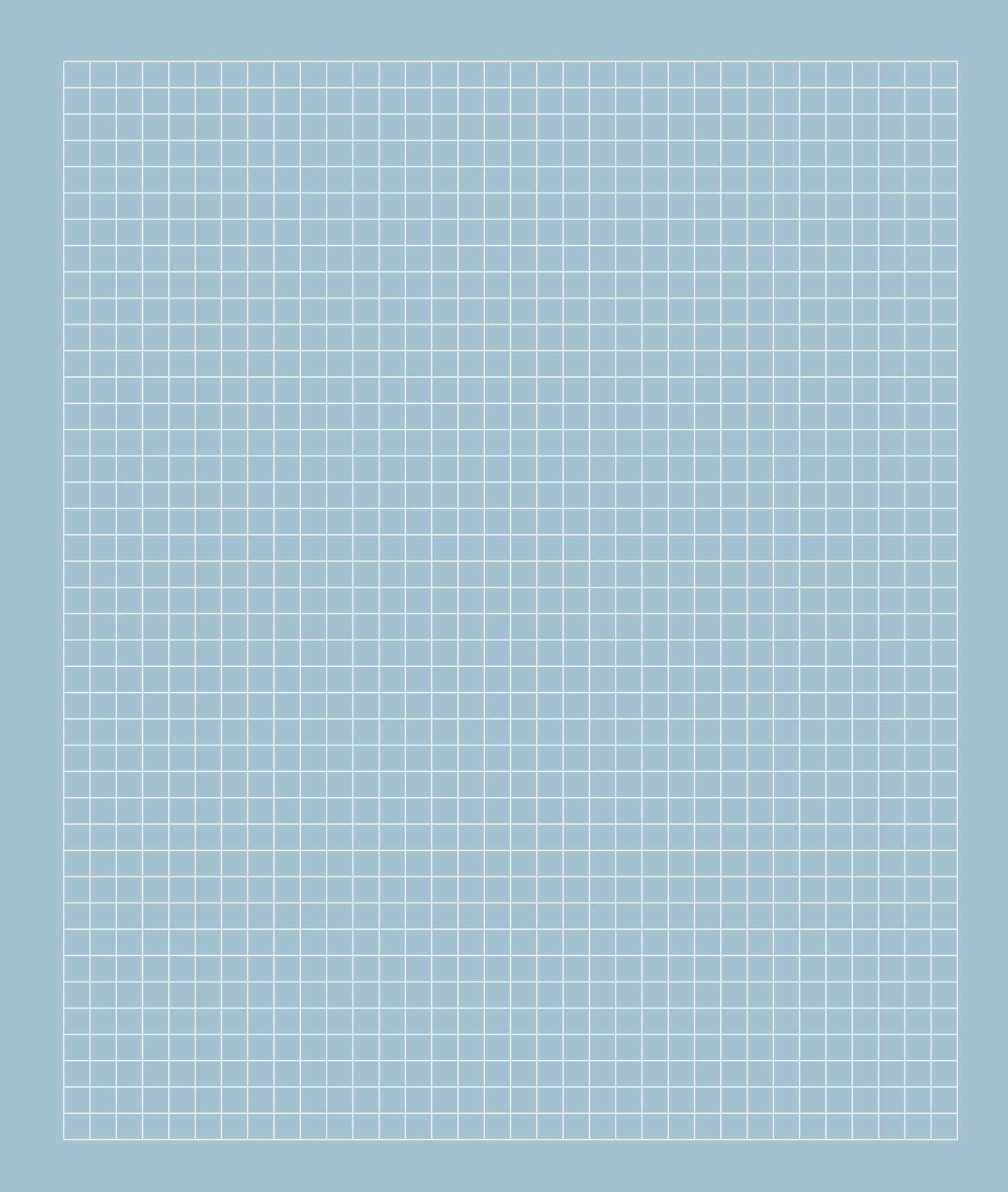

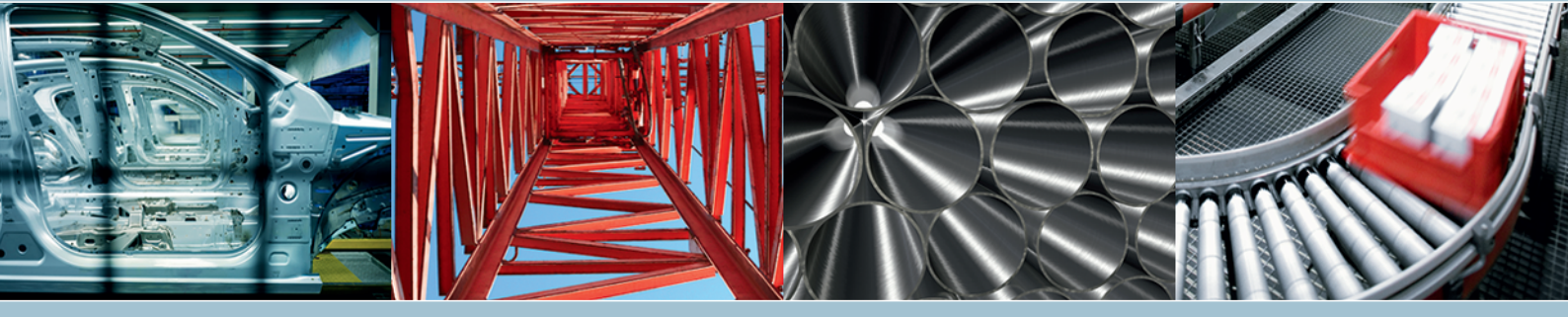

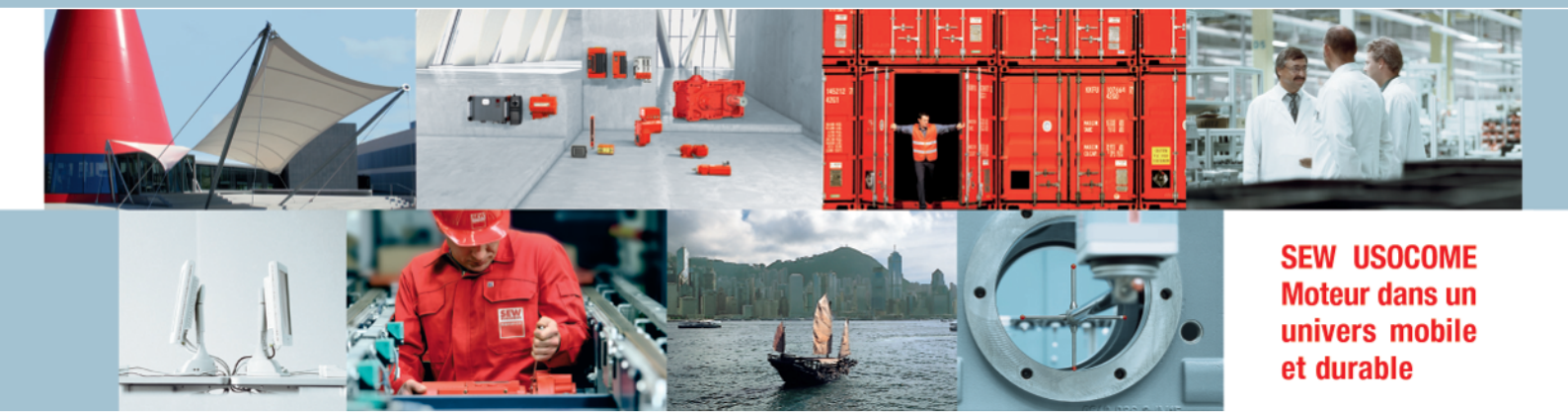

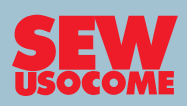

SEW USOCOME B.P. 20185 F-67506 Haguenau Cedex

Tél. +33 (0)3 88 73 67 00 sew@usocome.com

→ www.usocome.com

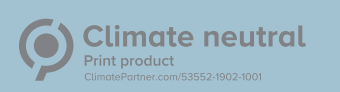